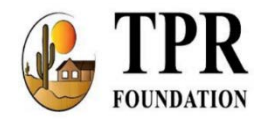

TPR Foundation Inc. is Now a Beneficiary of the

## Fry's Community Rewards Program

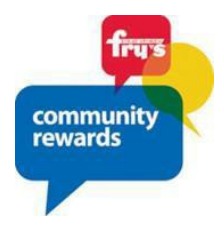

October 20, 2018

The TPR Foundation is pleased to announce its participation in the **Fry's Food Stores Community Rewards Program**. Each quarter Fry's gives up to \$500,000 to non-profit organizations participating in its Community Rewards Program. By shopping at Fry's Food Stores, you help the TPR Foundation earn a quarterly donation from Fry's by linking your Fry's V. I. P. Card to the Foundation's organization account. Funds received from this program will be used by the Foundation to fund programs that assist Southeast Valley senior adults.

<u>The Foundation's organization number is</u> **DI880**. To link your Fry's V. I. P. card please follow the directions below.

Here is how to participate:

PLEASE NOTE: <u>Before you can link your Fry's V.I.P card to the TPR Foundation, you must have</u> an email address on record with Fry's.

## STEP 1: Creating an Online Fry's Account

NOTE: If you already have an online Fry's account, skip to #2

- Go to <u>www.frysfood.com</u>
- Select 'Register'.
- Under Sign-In information, enter your email and create a password.

## • Write down your email & password—will need it in step 2

- Select 'Use Card Number'.
- Enter your Fry's V.I.P Card Number, last name and postal code.
- Under 'Select Your Preferred Store' enter your postal code.
- Select 'Find Stores'.
- Choose your store then select 'Create Account'.
- You will then be prompted to check your email for a confirmation email.
- Click the hyperlink in your email to finish creating your Online Fry's Account.
- Continue to step #2 to register for the Fry's Community Rewards Program of your choice.

## STEP 2: Register for the Fry's Community Rewards Program

- Go to <u>https://www.frysfood.com/topic/community?activePage=community-rewards-2</u>
- Select 'Sign-In'.
- Enter your email and password then select 'sign in'.
  - This will be the email and password you created in step 1
- Select 'My Account then select 'Account Settings' from drop down menu.
- Click 'edit' under Community Rewards. If prompted, enter personal information.
- Under Find Your Organization: Enter **DI880** (the TPR Foundation's NPO number)
  - Or **TPR Foundation, Inc, Queen Creek, AZ**., then select 'search'. Under Select Your Organization: Select box next to **TPR Foundation**.
- Then select 'save changes'.
- If you have registered correctly, you should now see your organization information listed under 'Community Rewards' on your Account Summary page.